Οδηγός σύνδεσης στο openvpn της ΑΣΠΑΙΤΕ για υπολογιστές και συσκευές android

## V1.1

NOC ASPETE

## Οδηγός σύνδεσης στο openvpn της ΑΣΠΑΙΤΕ για σταθερούς υπολογιστές και συσκευές android

1. Κατεβάζουμε και εγκαθιστούμε το πρόγραμμα openvpn

## Για σταθερό υπολογιστή η laptop

https://openvpn.net/downloads/openvpn-connect-v3-windows.msi

Ενναλακτικά για συσκευές android :

https://play.google.com/store/apps/details?id=net.openvpn.openvpn&hl=en

 Κάνουμε λήψη και αποσυμπίεση του αρχείου ρυθμίσεων της σύνδεσης από τον παρακάτω σύνδεσμο :

http://files.aspete.gr/aspete/noc/myvpn.rar

3. Ανοίγουμε το πρόγραμμα openvpn Connect

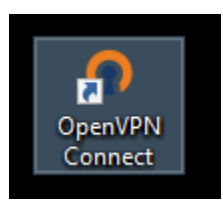

4. Επιλέγουμε FILE από το menu του προγράμματος

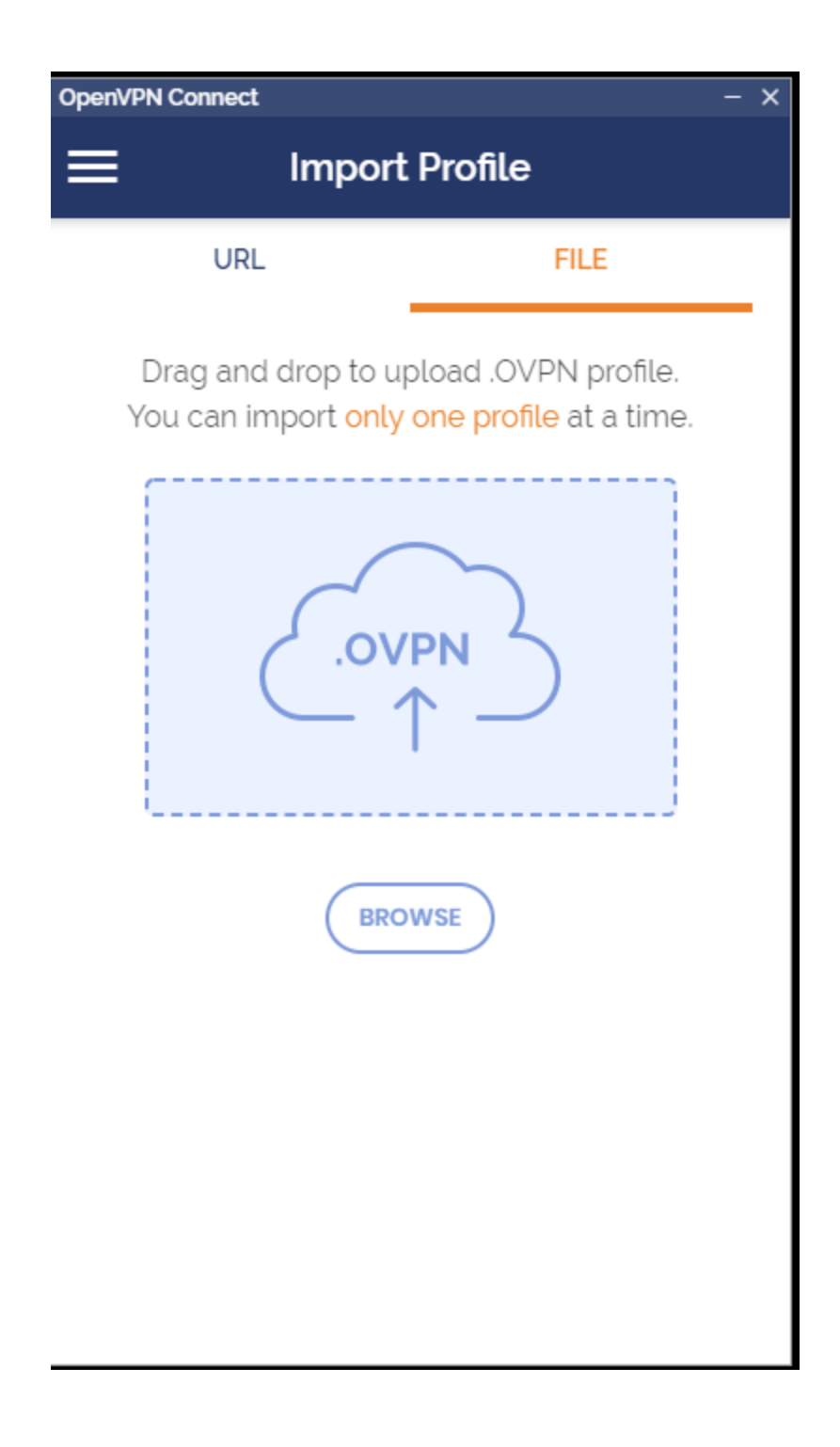

 Κάνουμε drag and drop το αρχείο που αποσυμπιέσαμε : myvpn.openvpn η κάνουμε browse για να το βρούμε στον κατάλογο που το κατεβάσαμε όπως στην παραπάνω εικόνα. Εισάγουμε το username που μας έχουν δώσει από την
βιβλιοθήκη η το τμήμα και κάνουμε add

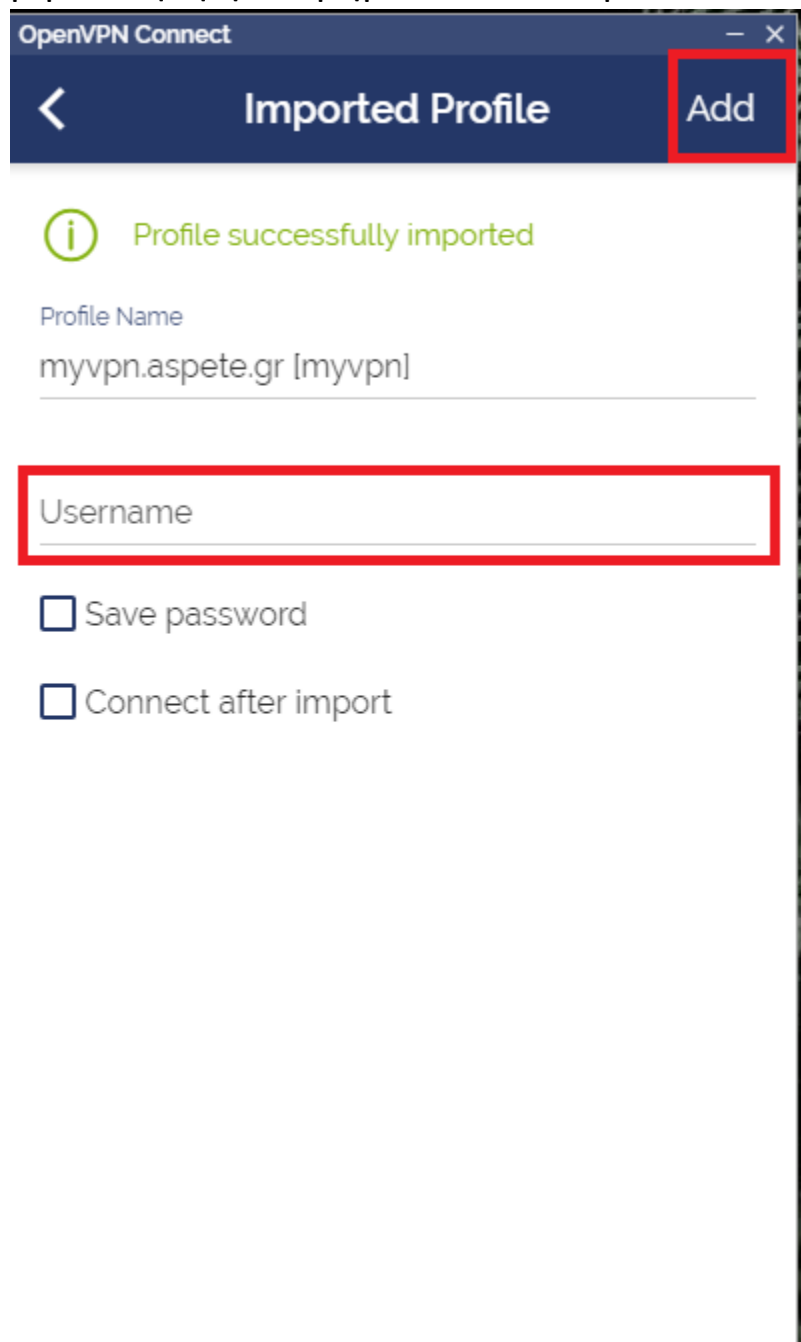

7. Στην συνέχεια κάνουμε κλικ στο profile που δημιουργήσαμε

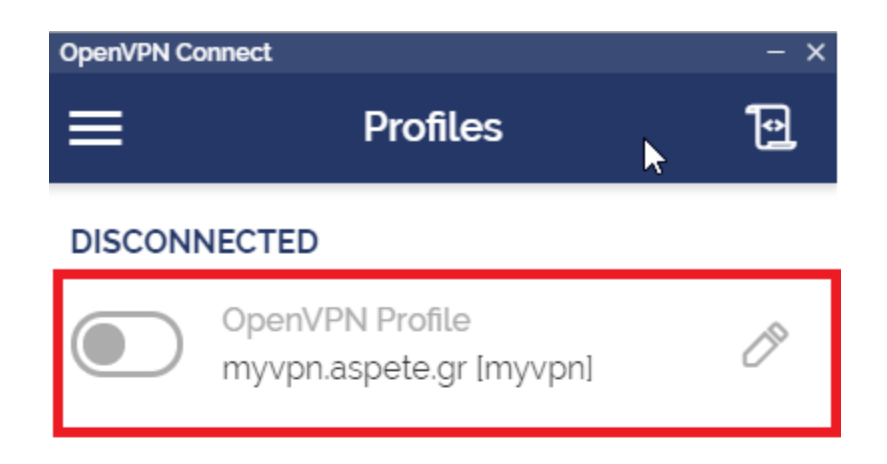

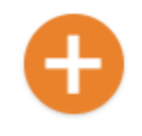

8. Πληκτρολογούμε το password που μας έχουν δώσει από το την βιβλιοθήκη η το τμήμα

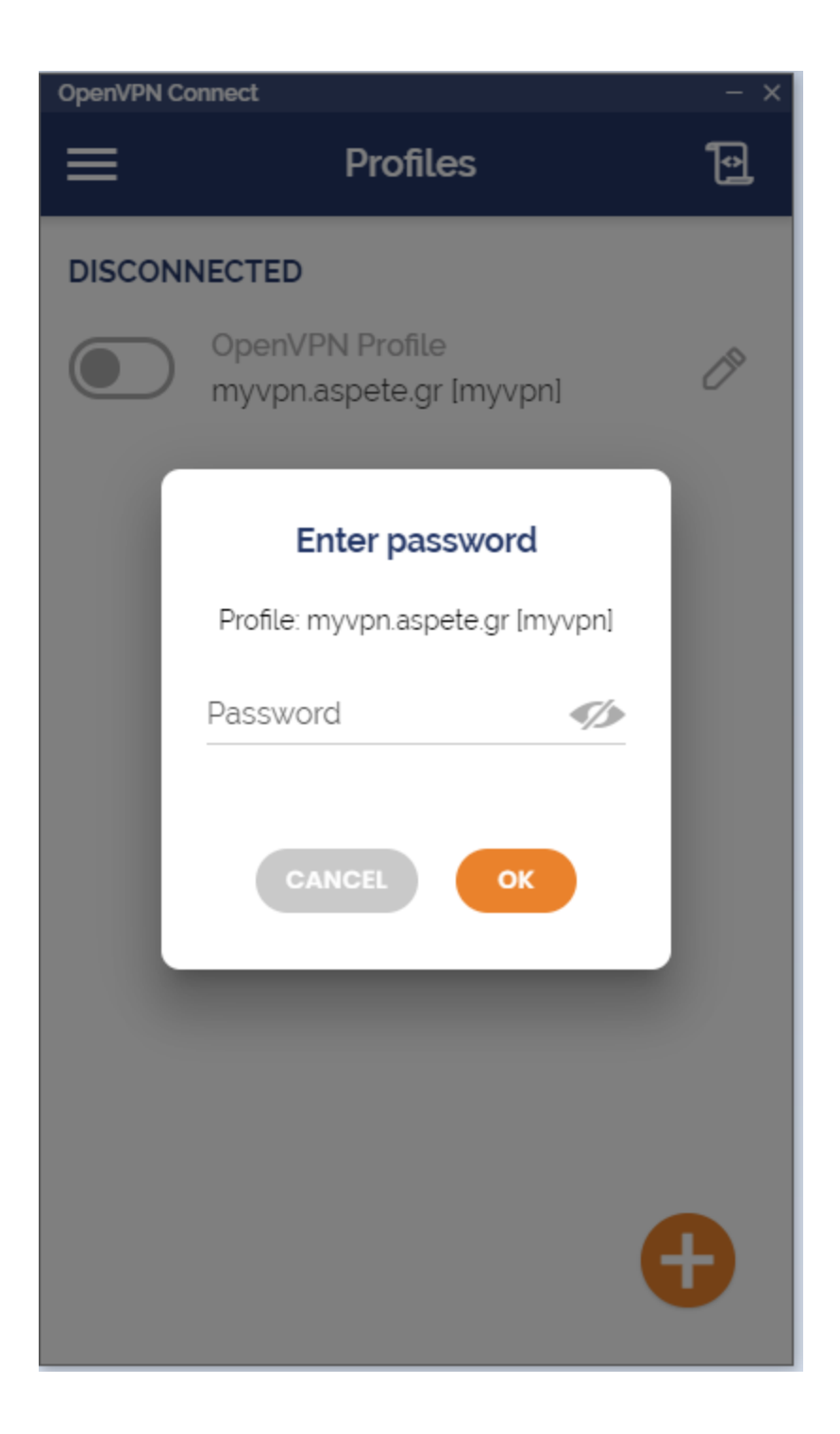

9. Η σύνδεση με το openvpn της ΑΣΠΑΙΤΕ έχει πραγματοποιηθεί.

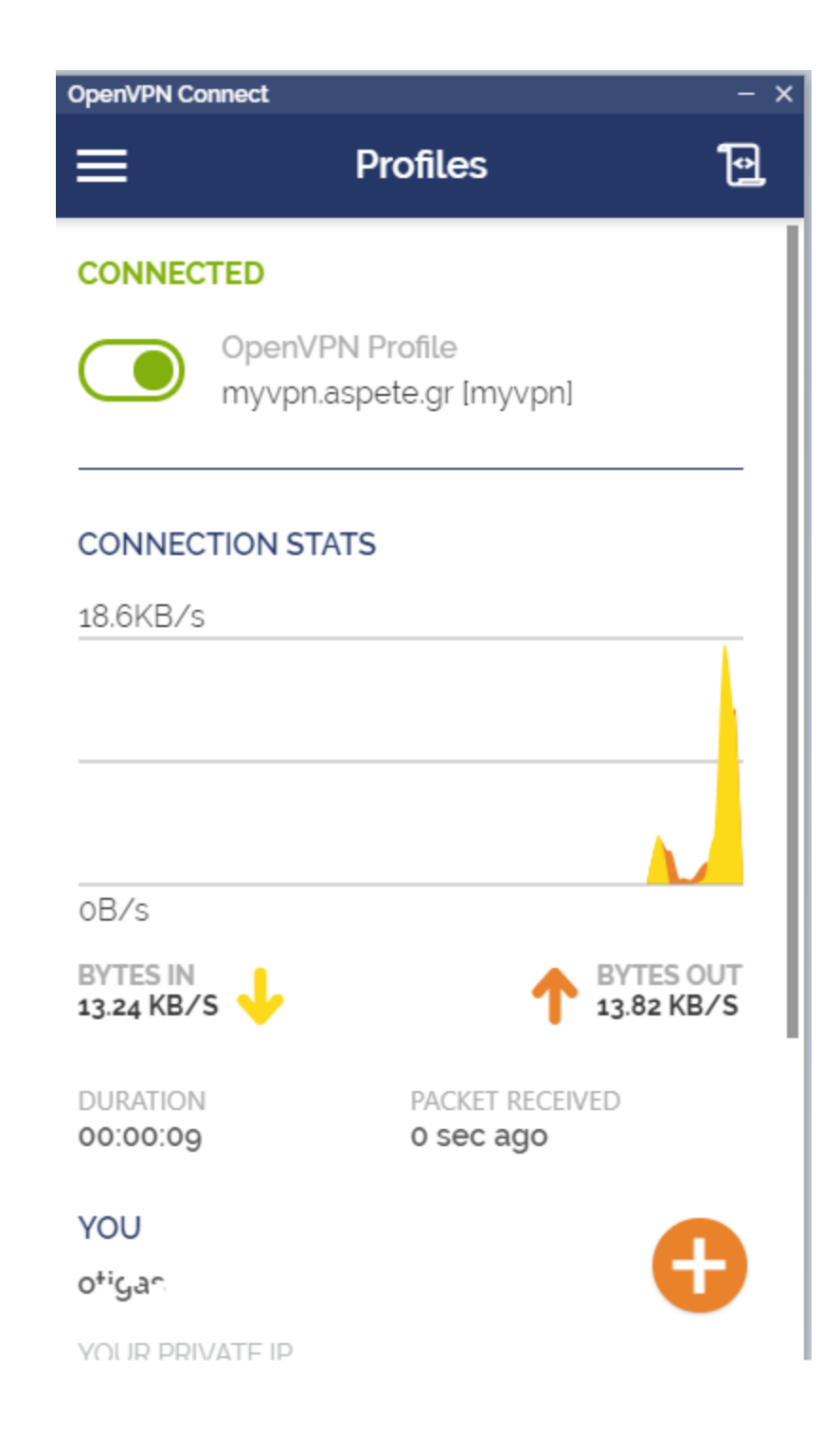